# Brukerhåndbok

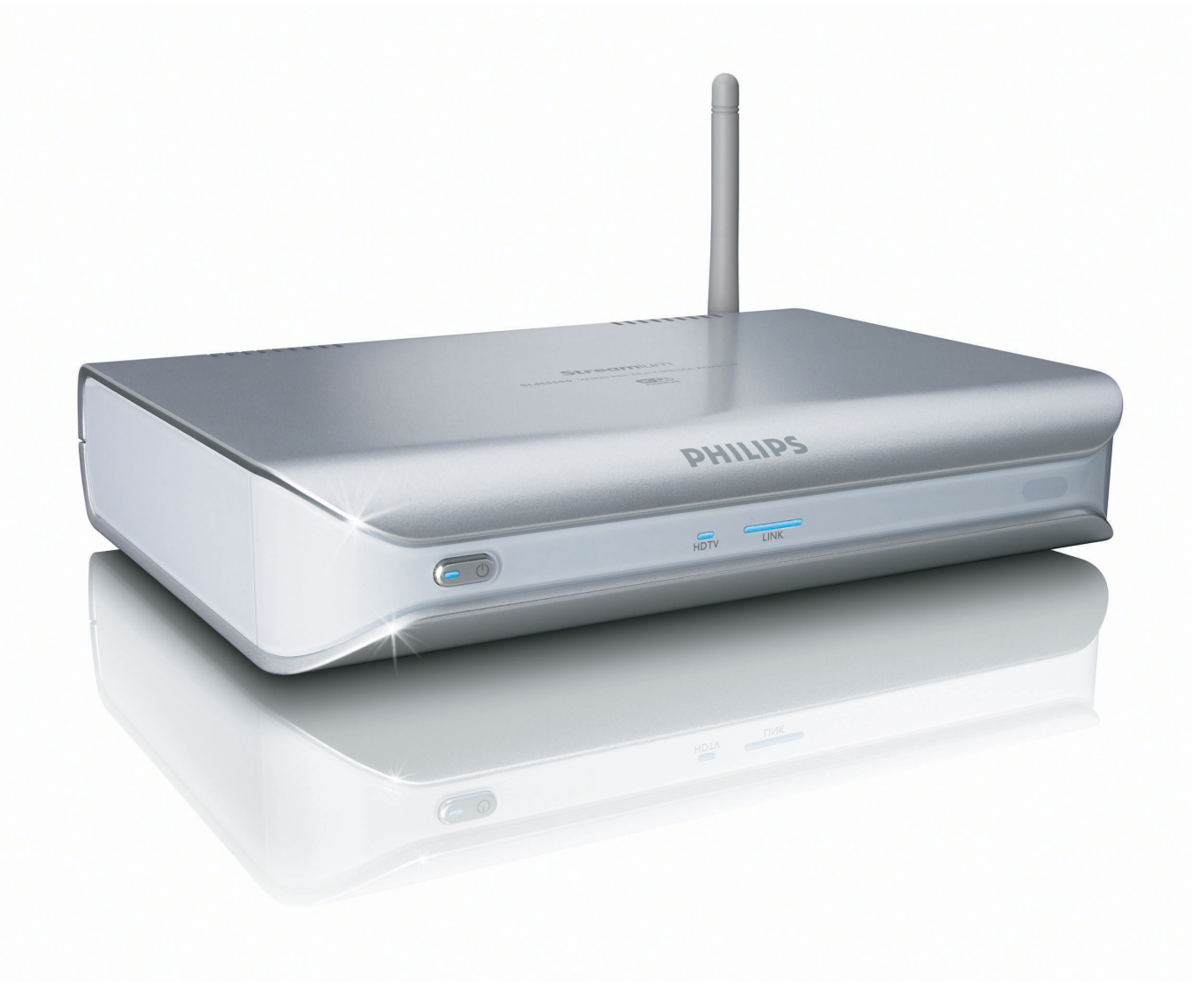

# PHILIPS

# Innhold

| Hva esken inneholder                                | 5  |
|-----------------------------------------------------|----|
| Produktet ditt                                      | 6  |
| Trådløs multimedieadapter                           | 6  |
|                                                     | -  |
| Før du begynner                                     | 7  |
| Brukerhåndbok                                       | 7  |
| Bredbåndsinternett                                  | 7  |
| Trådløst hjemmenettverk                             | 7  |
| Sikkerhetsregler                                    | 7  |
| Europeiske bestemmelser                             | 8  |
| Trenger du hjelp?                                   | 9  |
| Feilretting                                         | 9  |
| Onlinehjelp                                         | 9  |
| Club Philips                                        | 9  |
| Philips Media Manager                               | 9  |
| Hjelpetelefon                                       | 9  |
| Oversikt                                            | 10 |
| Trådløs multimedieadapter                           |    |
| Fjernkontroll                                       |    |
| Transformator                                       | 12 |
| Installere                                          | 13 |
| Installere programvaren                             | 13 |
| Installere TV-tilkoplingen                          | 13 |
| Installere den digitale audioforbindelsen (tillegg) |    |
| Installere nettverkstilkoplingen                    |    |
| Installere strømtilkoplingen                        | 15 |
| Installere batteriene                               | 15 |
| Kople til                                           | 15 |
| Stille inn riktig TV-kanal                          | 15 |
| Start konfigurasjonsveiviseren                      | 15 |
| Gled deg                                            | 16 |
| Kompresjonsformater                                 | 16 |
| Digital Rights Management (DRM)                     | 16 |
| Slå produktet på                                    | 16 |
| Starte Philips Media Manager                        |    |
| Dele en filmfil                                     | 17 |
| Spille av en filmfil                                | 17 |
| Dele en musikkfil                                   |    |
| Spille av en musikkfil                              |    |
| Dele en bildefil                                    |    |
| Spille av en lysbildevisning                        |    |
| Spille av en lysbildevisning med musikk             |    |
| Sett på standby                                     |    |
|                                                     |    |

| Konfigurere                                                                                                    | 21       |
|----------------------------------------------------------------------------------------------------|----------|
| Årna manvan Sattinga (Innatillingan)                                                                                                    | 21       |
| Aprie menyen Securitys (missuninger)                                                                                                    |          |
| Oversikt                                                                                                    |          |
| Endre sprak                                                                                                    |          |
| Starte nottvorkevoivisoron                                                                                                    |          |
| Gionopprotto fabrillystandardvordiono                                                                                                    | 25<br>24 |
| Endre lyshildeintervallet                                                                                                    | 27<br>24 |
| Endre hildeforbold                                                                                                    | 27<br>24 |
| Endre TV-system                                                                                                    |          |
| Endre hildekvaliteten                                                                                                    | 25       |
| Abtivere skiermspareren                                                                                                    | 20       |
| Vise enhetsnavnet                                                                                                    | 27       |
| Vise IP-information                                                                                                    |          |
| Vise tilkoplingsmetode                                                                                                    |          |
| Vise trådløs informasion                                                                                                    |          |
| Endre enhetsnavn                                                                                                    | 29       |
| Endre IP-tildeling                                                                                                    | 30       |
| Endre tilkoplingsmetode                                                                                                    | 31       |
| Registrere seg for Internett-tienester                                                                                                    |          |
| Oppgradere programvare                                                                                                    | 32       |
| Stille inn båndbredde for internettmediefiler                                                                                                    | 32       |
| Vise produktinformasion                                                                                                    | 33       |
|                                                                                                    |          |
| Feilretting                                                                                                    | 34       |
|                                                                                                    | JT       |
| Problemer og tips                                                                                                    | 24       |
|                                                                                                    |          |
|                                                                                                    |          |
| Tekniske data                                                                                                    |          |
| Tekniske data                                                                                                    |          |
| Tekniske data                                                                                                    |          |
| Tekniske data<br>Videoavspilling                                                                                                    |          |
| Tekniske data         Videoavspilling         Audioavspilling         Stillbildevisning                                                                                                    |          |
| Tekniske data         Videoavspilling         Audioavspilling         Stillbildevisning         Tilkoplingsmuligheter                                                                                                    |          |
| Tekniske data         Videoavspilling         Audioavspilling         Stillbildevisning         Tilkoplingsmuligheter         Programvare                                                                                                    |          |
| Tekniske data         Videoavspilling         Audioavspilling         Stillbildevisning         Tilkoplingsmuligheter         Programvare         Systemkrav                                                                                                    |          |
| Tekniske data         Videoavspilling         Audioavspilling         Stillbildevisning         Tilkoplingsmuligheter         Programvare         Systemkrav         Mål                                                                                                    |          |
| Tekniske data         Videoavspilling         Audioavspilling         Stillbildevisning         Tilkoplingsmuligheter         Programvare         Systemkrav         Mål         Strøm                                                                                                    |          |
| Tekniske data         Videoavspilling         Audioavspilling                                                                                                    |          |
| Tekniske data         Videoavspilling         Audioavspilling         Stillbildevisning         Tilkoplingsmuligheter         Programvare                                                                                                    |          |
| Tekniske data         Videoavspilling         Audioavspilling         Stillbildevisning         Tilkoplingsmuligheter         Programvare         Systemkrav         Mål         Strøm                                                                                                    |          |
| Tekniske data         Videoavspilling         Audioavspilling         Stillbildevisning         Tilkoplingsmuligheter         Programvare         Systemkrav                                                                                                    |          |
| Tekniske data         Videoavspilling         Audioavspilling         Stillbildevisning         Tilkoplingsmuligheter         Programvare                                                                                                    |          |
| Tekniske data         Videoavspilling         Audioavspilling         Stillbildevisning         Tilkoplingsmuligheter         Programvare         Systemkrav                                                                                                    |          |
| Tekniske data         Videoavspilling         Audioavspilling         Stillbildevisning         Tilkoplingsmuligheter         Programvare         Systemkrav         Mål         Internettjenester                                                                                                    |          |
| Tekniske data                                                                                                    |          |
| Tekniske data                                                                                                    |          |
| Tekniske data                                                                                                    |          |
| Tekniske data                                                                                                    |          |
| Tekniske data                                                                                                    |          |
| Tekniske data.         Videoavspilling.         Audioavspilling         Stillbildevisning         Tilkoplingsmuligheter         Programvare         Systemkrav         Mål         Strøm         Internettjenester         Informasjon         Respekter opphavsretten         Ansvarsfraskrivning         Varemerker         Trådløs overføring         Helse og sikkerhet         Vedlikehold og service         Resyklering og kastl         Garanti         |          |
| Tekniske data.         Videoavspilling.         Audioavspilling         Stillbildevisning.         Tilkoplingsmuligheter         Programvare.         Systemkrav.         Mål         Strøm         Internettjenester         Informasjon         Respekter opphavsretten         Ansvarsfraskrivning.         Varemerker         Trådløs overføring.         Helse og sikkerhet.         Vedlikehold og service.         Resyklering og kastl         Garanti. |          |
| Tekniske data                                                                                                    |          |
| Tekniske data                                                                                                    |          |

# Hva esken inneholder

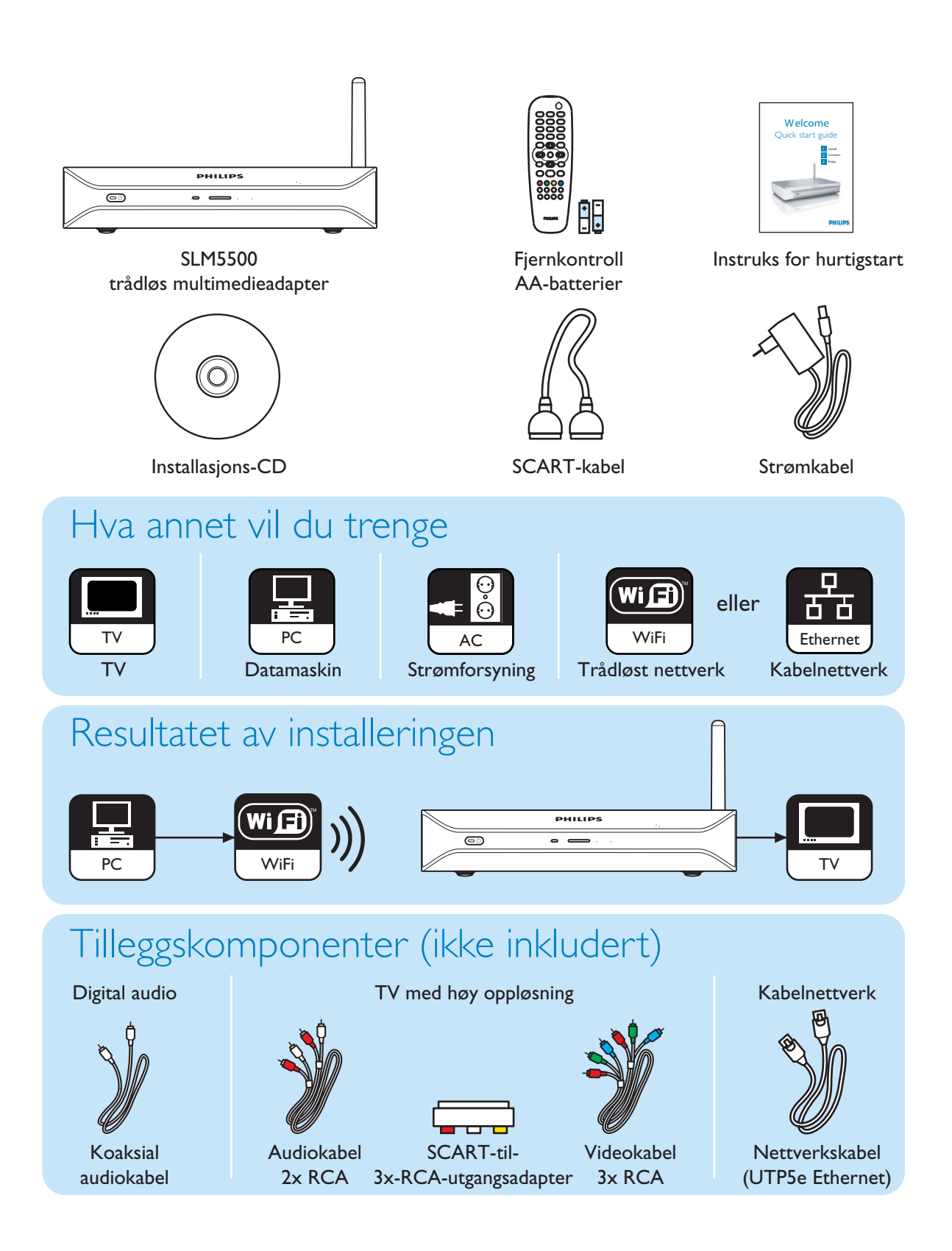

#### Trådløs multimedieadapter

#### Se nedlastede filmer

Last ned og lagre filmer på PC-en din, og se dem så på TV-en fra sofaen i stuen. Ingen grunn til å brenne filmer fra harddisken på CD eller DVD når du har trådløs tilgang med noen få tastetrykk.

Du kan spille av sikre WMV-filmer (DRM) fra online-filmtilbydere eller spille av filmene rett fra Internett. Den trådløse multimedieadapteren støtter videoformatene MPEGI, MPEG2, MPEG4, WMV, WMV-DRM, DivX og Xvid.

#### Nyte PC-musikk hvor som helst i hjemmet

Spill av musikkfilene fra PC-en og hør på dem i høy kvalitet i et hvilket som helst rom eller på lydanlegget ditt. Oppbevar musikksamlingen din på harddisken på PC-en. Bruk fjernkontrollen din til å velge sanger etter artist, album eller genre. Du kan spille av sikre WMA-sanger (DRM) fra online-musikktilbydere, og til og med lytte til internettradio uten PC. Den trådløse multimedieadapteren støtter musikkformatene WMA, WMA-DRM, MP3 og AAC-MPEG4, så dermed har du tilgang til alle de nedlastede sangene dine. Og du kan legge til flere radiostasjoner i ditt nåværende

underholdningssystem ved å kople til online-radiostasjoner.

#### Del de digitale fotografiene dine

Slapp av på sofaen og se på feriebildene dine sammen med hele familien eller vennene dine. Bare oppbevar fotosamlingen sentralt på PC-en og gled deg over dem på TV-en når som helst. Hvis du har en inngang for high-definition-TV på en LCD- eller plasma-TV, vekkes de digitale fotografiene dine til live!

#### Smart og enkelt

Den trådløse multimedieadapteren er enkel å installere, takket være en brukervennlig, trinnvis tilnærmingsmåte. Alle trinnene du trenger for å installere den, vises på TV-skjermen.

Du kan legge til ny eller oppdatert funksjonalitet bare ved å oppgradere programvaren fra nettet. Via en bredbåndstilkopling til Internett sjekker den trådløse medieadapteren om det foreligger nye programvareversjoner.

#### Praktisk og trådløs

Du kan få tilgang til multimedieinnhold fra andre PC-er i huset. Mediebehandleren (Media Manager) fungerer på de fleste PC-er, også eldre typer. Så med bare én trådløs medieadapter kan du få tilgang til innhold på flere PC-er, og det er ingen grunn til å kopiere filer fra PC til PC. Den trådløse forbindelsen på 2.4 GHz mellom multimedieadapteren og PC-en betyr at du ikke må legge ledninger eller bore hull i veggene.

#### Club Philips: club.philips.com

Sjekk hva du kan gjøre med det nyeste Philips-produktet ditt! Club Philips er din portal til en massevis av innhold, tjenester og produktinformasjon. Kom her og se etter innhold som kan gjøre Philips-produktet ditt enda bedre!

#### Brukerhåndbok

- Følg fremgangsmåtene som er beskrevet i brukerhåndboken.
- Oppbevar installasjons-CDen for fremtidig bruk.

**Tips** Dokumentene som beskriver de tilkoplede apparatene kan inneholde ytterligere informasjon. For eksempel brukerhåndboken til TV-en din.

#### Bredbåndsinternett

 Forviss deg om at du har bredbåndstilgang til Internett (> 256 kbps), så du kan bruke produktets internettfunksjoner.

Internett-tjenesteleverandøren vil kanskje ta seg ekstra betalt om du overfører mer enn en viss datamengde.

#### Trådløst hjemmenettverk

• Hastigheten i et trådløst hjemmenettverk avhenger av plasseringen av de trådløse nettverksapparatene og bygningskonstruksjonen.

#### Sikkerhetsregler

- Ikke bruk produktet utendørs.
- Produktet kan forårsake interferens mellom produktet og andre apparater. Pass på at interferensen ikke påvirker apparater som er installert i nærheten av produktet.
- Ikke kople til eller kople fra apparater når produktet er koplet til et strømuttak.
- Før du begynner å bruke produktet, må du passe på at spenningen på produktets typeskilt er den samme som spenningen fra den tilkoplede strømforsyningen. Hvis spenningene ikke er identiske, må du rådføre deg med forhandleren din.
- Ikke utsett produktet for fuktighet eller vann. Ikke sett gjenstander som inneholder væsker på produktet (for eksempel vaser).
- Ikke utsett produktet for varmekilder (for eksempel oppvarmingsutstyr eller direkte sollys).
- Ikke utsett produktet for sand.
- Sørg for at det er nok ledig plass til ventilasjon rundt produktet.
- Ikke åpne produktet. Hvis du skulle få tekniske problemer, må du ta kontakt med forhandleren din.

NC

Europeiske bestemmelser Produktet er konstruert, testet og produsert i samsvar med EUs R&TTE-direktiv 1999/5/EF. I henhold til dette direktivet kan produktet tas i bruk i følgende land:

| SLM5 | 500/00       |    |              |   |              |    |              |   |              |
|------|--------------|----|--------------|---|--------------|----|--------------|---|--------------|
| В    | $\checkmark$ | DK | ✓            | E | ✓            | GR |              | F | ✓            |
| IRL  |              | Ι  | ✓            | L | ✓            | NL | ✓            | А | √            |
| Р    | $\checkmark$ | SU | $\checkmark$ | S | $\checkmark$ | UK |              | Ν | $\checkmark$ |
| D    | $\checkmark$ | CH | √            |   |              |    |              |   |              |
|      |              |    |              |   |              |    |              |   |              |
| SLM5 | 500/05       |    |              |   |              |    |              |   |              |
| В    |              | DK |              | Е |              | GR |              | F |              |
| IRL  | $\checkmark$ | I  |              | L |              | NL |              | А |              |
| Р    |              | SU |              | S |              | UK | $\checkmark$ | Ν |              |
| D    |              | CH |              |   |              |    |              |   |              |
|      |              |    |              |   |              |    |              |   |              |

# Trenger du hjelp?

#### Feilretting

Se side 34.

#### Onlinehjelp

Gå til www.philips.com/support for:

- Interaktiv hjelp
- Vanlige spørsmål

#### **Club Philips**

Gå til club.philips.com for:

- Interaktiv hjelp
- Internettjenester

Du vil kanskje måtte registrere deg.

#### Philips Media Manager

Se den innebygde hjelpen i Philips Media Manager-programvaren.

#### Hjelpetelefon

| Land                    | Telefonnumre   | Minuttpris |
|-------------------------|----------------|------------|
| België/Belgique/Belgien | 070 253 010    | € 0.17     |
| Danmark                 | 3525 8761      |            |
| Deutschland             | 0180 5 007 532 | € 0.20     |
| España                  | 902 888 785    | € 0.15     |
| France                  | 08 9165 0006   | € 0.23     |
| Ireland                 | 0  60    6     |            |
| Italia                  | 199 404 042    | € 0.21     |
| Luxemburg/Luxembourg    | 26 84 30 00    |            |
| Nederland               | 0900 0400 063  | € 0.20     |
| Norge                   | 2270 8250      |            |
| Österreich              | 0820 901115    | € 0.20     |
| Portugal                | 2   359   440  |            |
| Schweiz/Suisse/Svizzera | 02 2310 2116   |            |
| Suomi                   | 09 2290 1908   |            |
| Sverige                 | 08 632 0016    |            |
| United Kingdom          | 0906 1010 017  | £ 0.15     |

Vær klar til å opplyse om følgende:

- En beskrivelse av problemet og når det oppstår
- Typenummeret på etiketten til produktet
- Kjøpsdato

#### NO

# Oversikt

## Trådløs multimedieadapter

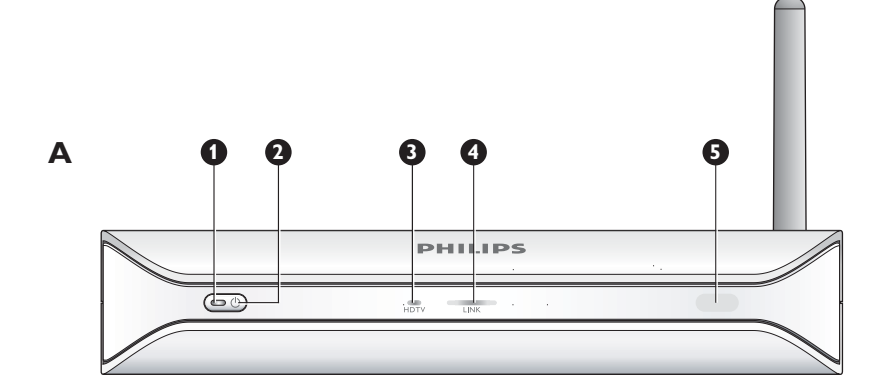

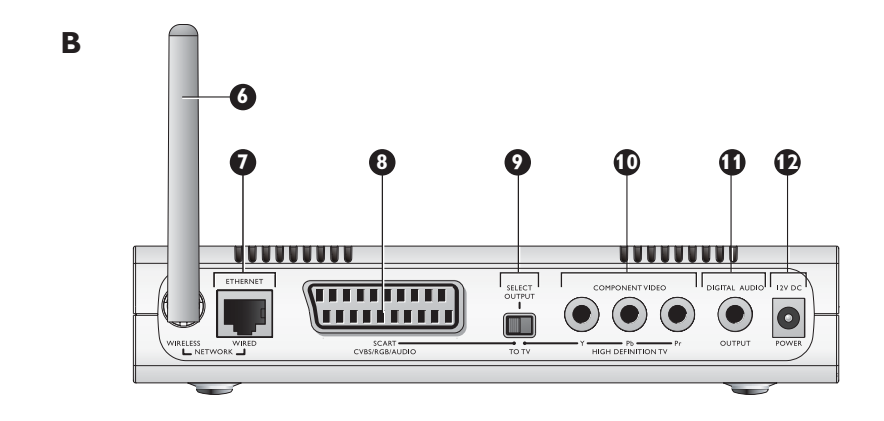

#### I På/Av-lampe

- Viser produktets på/av-status.
- Av Ikke tilkoplet en strømforsyning
- Rød Standbymodus
- Blå På

#### 2 På/Av-knapp

Slår produktet på og av.

- 3 Lampe for high-definition-TV
  - Viser videosignaltype.
  - Av Videosignal med standard oppløsning
  - Blå Videosignal med høy oppløsning
- 4 Link-lampe
  - Viser status for nettverksforbindelsen
  - Av Ingen nettverksforbindelse
  - Blinker Kopler til nettverket, eller
  - Blinker Leter etter en mediefilserver, eller
  - På Tilkoplet et nettverk og mediefilserver funnet
- 5 Infrarød mottaker
  - Mottar de infrarøde signalene fra fjernkontrollen.

#### 6 Trådløs nettverksantenne

- Mottar signaler fra og sender signaler til det trådløse nettverket.
- 7 Ethernet-port

Kopler en nettverkskabel (UTP5e Ethernet) til et ledningsbasert nettverk.

#### 8 SCART-port

Kopler en SCART-kabel til alle typer TV-apparater.

- 9 Videoutgangsbryter
  - Venstre SCART-porten brukes
  - Høyre Komponentvideoporten brukes
- 10 Komponentvideoport
  - Kopler en videokabel til en high-definition-TV.
- II Digital audioport

Kopler en koaksial audiokabel til et digitalt audiosystem.

12 Strømkontakt

Kopler strømkabelen til en strømforsyning.

#### Fjernkontroll

- I Standby-knapp
  - Slår produktet på og av.
- 2 Talltaster
- Skriv inn tall og tekst.
- 3 Tilbake-knapp
  - Tekst- eller tall-innlegging Slette bakover
    Navigasjon Tilbake
- 4 Hjem-knapp
  - Navigasjon Åpner hjemmemenyen
- 5 Opp-, ned-, venstre- og høyreknapp
  - Navigasjon Gå i angitt retning
- 6 Forrige-/tilbakespolingsknapp
  - Filmer Spole tilbake (langt trykk)
- Filmer, musikk, bilder Forrige (kort trykk)
- 7 Stopp-knapp
  - Filmer, musikk, bilder Stopper mediefilen
- 8 Fargeknapper
  - Knappenes funksjoner vises på TV-en.
- **9 Følg meg-knapp** For fremtidig bruk.
- 10 Favoritter-knapp
- For fremtidig bruk.
- II Hoppe tilbake
  - For fremtidig bruk.
- 12 Hopp til-knapp
- For fremtidig bruk.
- 13 Hoppe forover

For fremtidig bruk.

- 14 Side ned-knapp
  - Navigasjon Gå I side ned
- 15 Blandeknapp

Blander spillelisten.

- 16 Side opp-knapp
  - Navigasjon Gå I side opp
- 17 Avspillingsknapp
  - Filmer, musikk, bilder Starter mediefilen
- 18 Pauseknapp
  - Filmer, musikk, bilder Setter mediefilen på pause
- 19 Neste-/foroverknapp
  - Filmer Fremover (langt trykk)
  - Filmer, musikk, bilder Neste (kort trykk)
- 20 OK-knapp
  - Velger og bekrefter det aktuelle alternativet.
  - Filmer, musikk, bilder Starter mediefilen

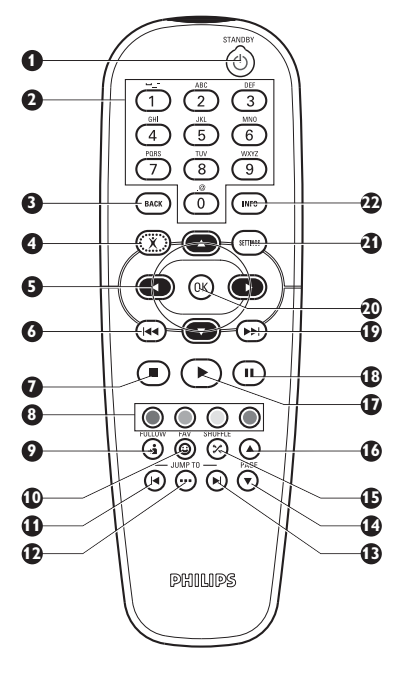

#### 21 Innstillingsknapp

Navigasjon - Åpner og lukker Settings-menyen

#### 22 Infoknapp

• Filmer, musikk, bilder - Viser og skjuler ekstra informasjon om mediefilen

#### Innlegging av tekst og tall

| Handling                      | Knapp |  |
|-------------------------------|-------|--|
| Velg de tilgjengelige tegnene |       |  |
| Velg neste eller forrige tegn |       |  |
| Bekrefte et valg              | OK    |  |
| Velg tegn. @ 0                | 0     |  |
| Velg tegn <space> I</space>   | 1     |  |
| Velg tegn a b c A B C 2       | 2     |  |
| Velg tegn d e f D E F 3       | 3     |  |
| Velg tegn g h i G H I 4       | 4     |  |
| Velg tegn k l m K L M 5       | 5     |  |
| Velg tegn m n o M N O 6       | 6     |  |
| Velg tegn p q r s P Q R S 7   | 7     |  |
| Velg tegn t u v T U V 8       | 8     |  |
| Velg tegn w x y z W X Y Z 9   | 9     |  |

Tips For å velge tegn må du trykke flere ganger på knappen i rask rekkefølge.

#### Transformator L

Transformator

Kopler til strømforsyningen.

- 2 Strømkabelplugg
  - Kopler til produktets strømkontakt.

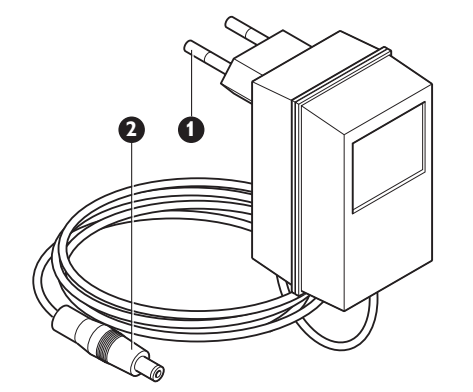

## Installere

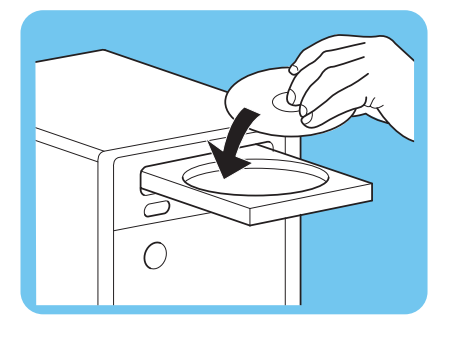

#### Installere programvaren

- L Legg installasjons-CDen inn i datamaskinens CD- eller DVD-stasjon.
- 2 Klikk på ditt foretrukne språk.
- 3 Klikk på Installere.
- 4 Klikk på Philips Media Manager.
- 5 Følg instruksjonene på skjermen.

Du vil bli bedt om å velge de mappene du har lagret filmer, musikk og bilder i. Sørg for å velge de riktige mappene. Filmene, musikken og bildene i de valgte mappene er tilgjengelige for produktet.

# Installere TV-tilkoplingen Alternativ I, SCART-tilkopling for alle TV-apparater

- L Ta SCART-kabelen.
- 2 Sett videoutgangsbryteren på produktet i venstre stilling.
- 3 Sett én plugg inn i SCART-porten på produktet.
- 4 Sett den andre pluggen inn i SCART-porten på TVen.
- Nødvendig med å starte på nytt manuelt. 5

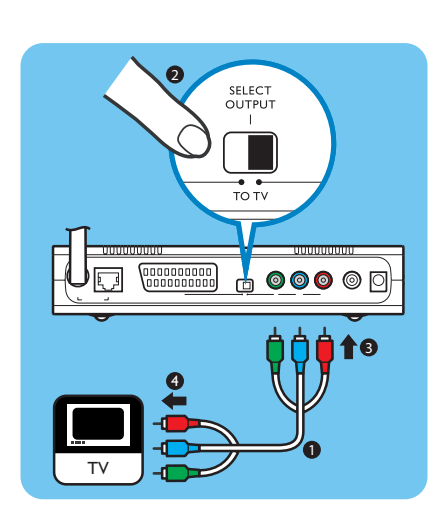

Alternativ 2, komponentvideo-tilkopling for high-definition-TV

Kun til bruk med TVer som støtter YpbPr-forbindelse (vanligvis tilgjengelig på LCD- eller plasma-TVer). YPbPr-tilkoplingen er også kjent som YUV, 3x RCA (blå, grønn, rød).

- Ta en digital videokabel (3x RCA, ikke inkludert). L
- 2 Sett videoutgangsbryteren på produktet i høyre stilling.
- Sett inn de tre pluggene i komponentvideoporten på produktet. 3
- Sett inn de andre tre pluggene i komponentvideoporten på TV-apparatet. 4

Når du kopler YPbPr-signalet til en Philips-TV, kan det være påkrevet med en YPbPr-adapter. En YPBPr-adapter leveres med enkelte Philips-TV-apparater.

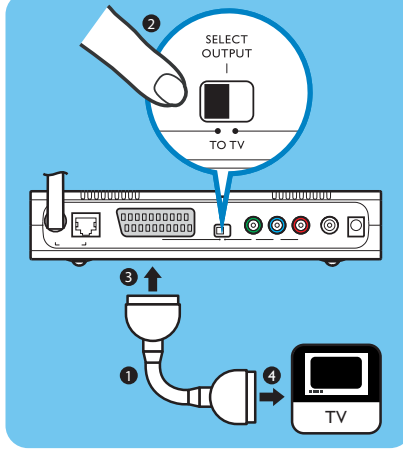

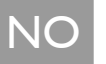

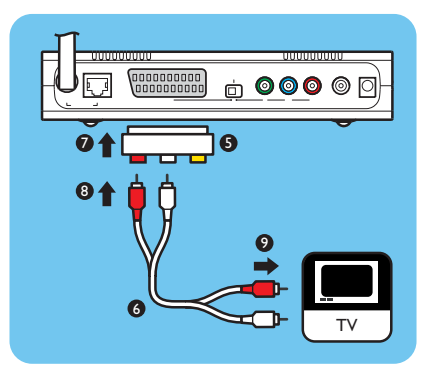

- 5 Ta en SCART-til-3x-RCA-utgangsadapter (ikke inkludert).
- 6 Ta en stereo-audiokabel (2x RCA, ikke inkludert).
- 7 Sett SCART-til-3x-RCA-utgangsadapteren inn i SCART-porten på produktet.
- 8 Plugg inn stereo-audiokabelen i SCART-til-3x-RCA-utgangsadapteren.
- 9 Plugg den andre enden inn i stereo-inngangen på TVen.
- 10 Nødvendig med å starte på nytt manuelt.

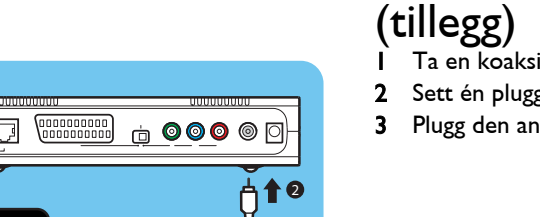

# Installere den digitale audioforbindelsen (tillegg)

- Ta en koaksialaudiokabel (ikke inkludert).
- 2 Sett én plugg inn i den digitale audioporten.
- 3 Plugg den andre enden inn i den digitale audioporten på lydanlegget.

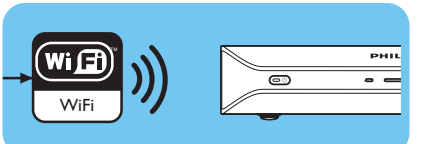

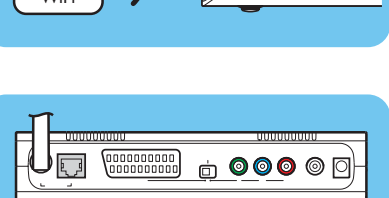

**2↑**₽

#### Alternativ 2 - Kabel

Alternativ I - Trådløs

I Ta en nettverkskabel (UTP5e Ethernet, ikke inkludert).

Installere nettverkstilkoplingen

I Pass på at de trådløse nettverksenhetene er slått på.

- 2 Sett én plugg inn i Ethernet-porten.
- 3 Sett én plugg inn i nettverket (for eksempel basestasjonen eller ruteren).

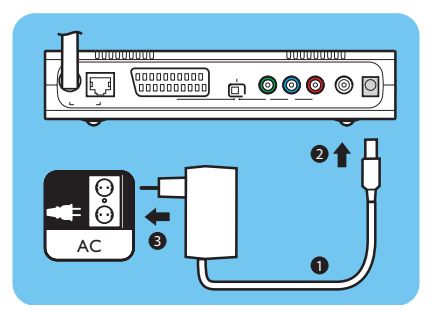

## Installere strømtilkoplingen

- I Ta strømkabelen.
- 2 Sett pluggen på strømkabelen inn i strømkontakten på produktet.
- 3 Plugg inn transformatoren i strømuttaket.
  - > På/Av-lampen foran på produktet tennes og lyser rødt.

#### Installere batteriene

- I Åpne batterirommet i fjernkontrollen.
- 2 Legg inn batteriene riktig vei.
- 3 Lukk batterirommet.

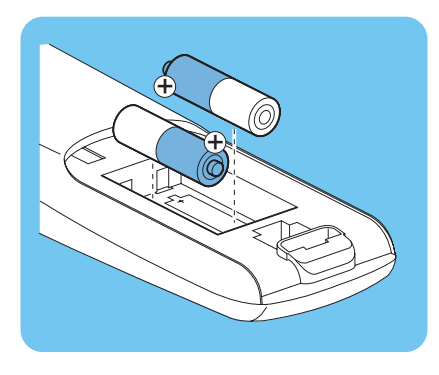

# Kople til

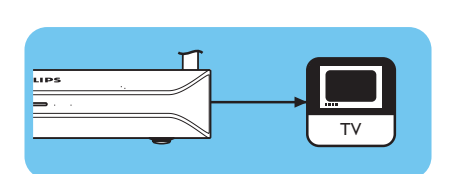

## Stille inn riktig TV-kanal

- I Slå på TVen.
- 2 Still inn TVen på riktig ekstern inngang. Slå opp i brukerhåndboken for TVen hvis du trenger nærmere detaljer.

## Start konfigurasjonsveiviseren

- I Ta fjernkontrollen.
- 2 Pek med fjernkontrollen på produktet.
- 3 Trykk på standby-knappen.
  - > På/Av-lampen foran på produktet tennes og lyser blått.
- 4 Følg instruksjonene på skjermen.

#### Navigering

| Handling                                  | Knapp      |   |
|-------------------------------------------|------------|---|
| Gå opp eller ned i en liste               |            |   |
| Bekrefte et valg                          | OK         | ۲ |
| Velge forrige side                        | ۲          |   |
| Vise hjelpeinformasjon (når tilgjengelig) | $\bigcirc$ |   |

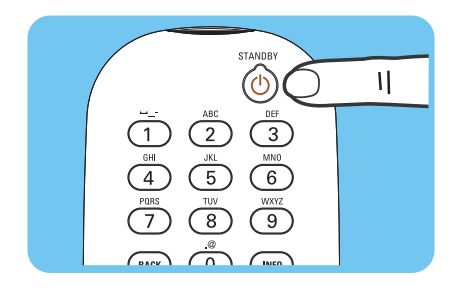

JO

# Gled deg

#### Kompresjonsformater

Før du begynner å dele en mediefil med andre, eller å spille den av, må du forvisse deg om at produktet støtter kompresjonsformatet til mediefilen (se side 35).

## Digital Rights Management (DRM)

DRM beskytter mediefilens integritet, slik at de immaterielle rettighetene, inklusive opphavsretten, i en slik mediefil ikke kan misbrukes. Før du begynner å dele en mediefil med DRM med andre, eller å spille den av, må du forvisse deg om at produktet støtter kompresjonsformatet til mediefilen med DRM (se side 35).

**Enten** – En fremtidig versjon av Philips Media Manager vil kanskje ha mulighet for streaming av WMA-DRM beskyttet musikk.

**Eller** – Windows Media Connect kan benyttes til streaming av WMA-DRM pbeskyttet musikk. Philips SLM5500 må legges til den safe-listen på Windows Media Connect..

## Slå produktet på

- Still inn riktig TV-kanal.
- 2 Trykk på standby-knappen på den medfølgende fjernkontrollen. > *Hjemmemenyen vises.*

| Handling                           | Knapp |  |
|------------------------------------|-------|--|
| Velg de tilgjengelige menypunktene |       |  |
| Velg neste eller forrige meny      |       |  |
| Bekrefte et valg                   | OK    |  |

## Starte Philips Media Manager

Microsoft Windows®

- I Klikk på Start.
- 2 Klikk på Alle programmer.
- 3 Klikk på Philips Media Manager.
- 4 Klikk på Philips Media Manager.
  - > Philips Media Manager starter.

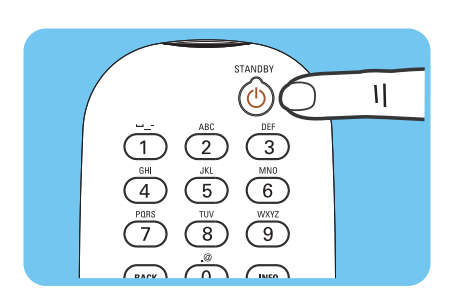

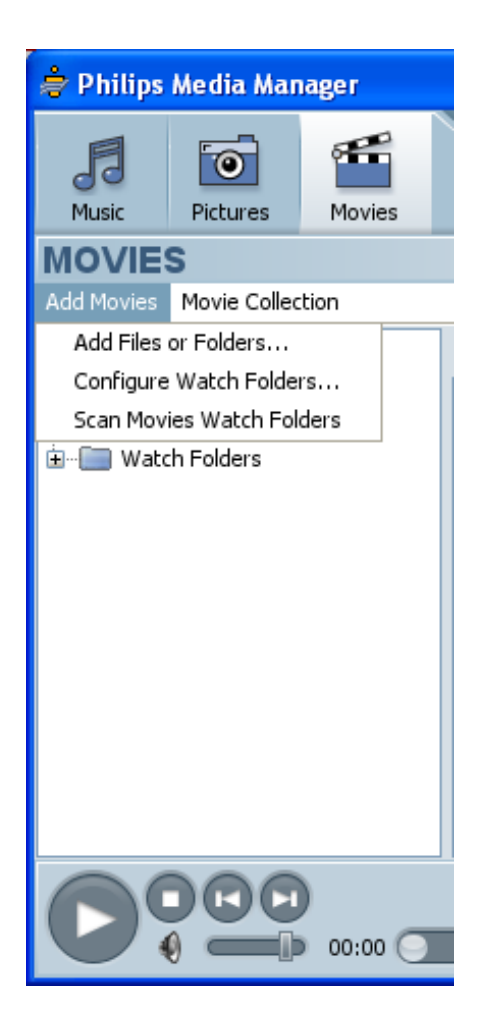

## Dele en filmfil

- I Start Philips Media Manager.
- 2 Klikk på Movies.
- 3 Klikk på Add Movies.
- 4 Klikk på Add Files or Folders.
- 5 Legg til filmfilen.
  - > Egenskapene til filmfilen vises.

## Spille av en filmfil

- Del en filmfil.
- 2 Slå på produktet.
  - > Hjemmemenyen vises.
- 3 Velg den mediefilserveren som deler filmfilen og trykk på OK.
  - > Mediefilmenyen vises.

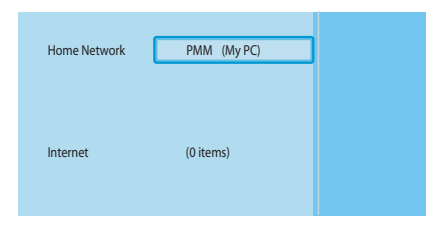

|   | PMM (My PC) | Movies     |
|---|-------------|------------|
|   | Music       | All Movies |
|   | Pictures    |            |
| С | Movies      |            |
|   |             |            |
|   |             |            |
|   |             |            |
|   |             |            |
|   |             |            |

- 4 Velg Movies og trykk på OK.
  - > Movies-menyen vises.
- 5 Velg filmfilen.

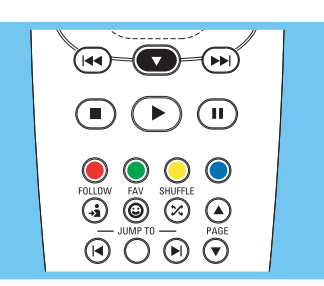

6 Spill av filmfilen med den medfølgende fjernkontrollen.

| Handling                 | Knapp     |         |
|--------------------------|-----------|---------|
| Starte filmfilen         | ightarrow | OK      |
| Gå forover i filmfilen   |           | (langt) |
| Gå til neste filmfil     |           | (kort)  |
| Gå bakover i filmfilen   | •         | (langt) |
| Gå til forrige filmfil   |           | (kort)  |
| Sette filmfilen på pause | Ш         |         |
| Stoppe filmfilen         |           |         |

#### Dele en musikkfil

- I Start Philips Media Manager.
- 2 Klikk på Music.
- 3 Klikk på Add Music.
- 4 Klikk på Add Files or Folders.
- 5 Legg til musikkfilen.
  - > Egenskapene til musikkfilen vises.

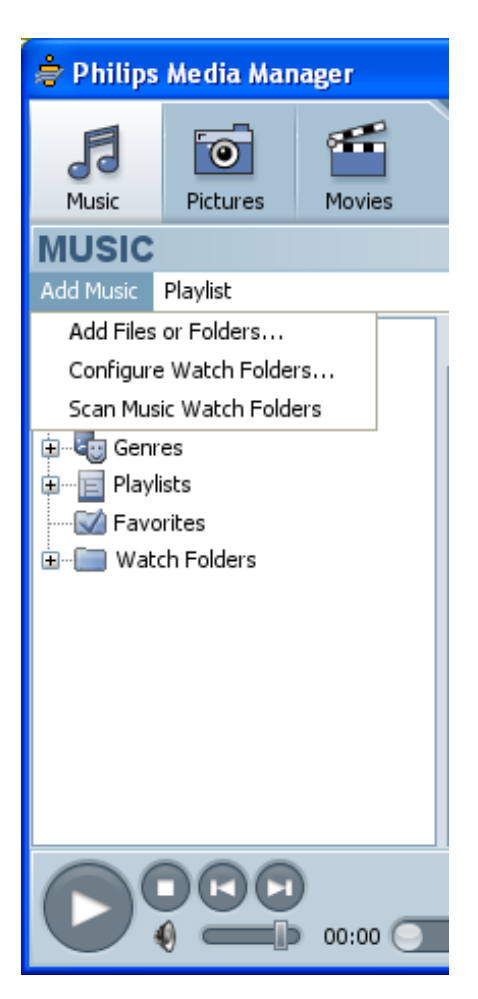

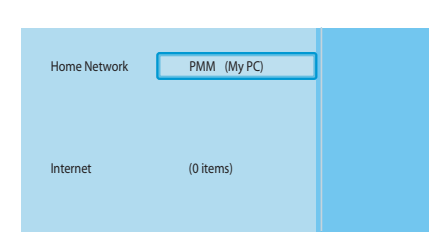

| PMM (My PC) | Music         |
|-------------|---------------|
| Music       | All Music     |
| Pictures    | Artists       |
| Movies      | Artists/Album |
|             | Albums        |
|             | Genres        |
|             |               |
|             |               |
|             |               |

## Spille av en musikkfil

- Del musikkfilen.
- 2 Slå på produktet.
  - > Hjemmemenyen vises.
- Velg den mediefilserveren som deler musikkfilen og trykk på OK.
   Mediefilmenyen vises.
- 4 Velg Music og trykk på OK.
  - > Music-menyen vises.
- 5 Velg musikkfilen.
- Image: state of the state of the state o
- 6 Spill av musikkfilen med den medfølgende fjernkontrollen.

| Handling                   | Knapp            |    |
|----------------------------|------------------|----|
| Starte musikkfilen         | $\triangleright$ | 0K |
| Velge neste musikkfil      |                  |    |
| Velge forrige musikkfil    | (44)             |    |
| Sette musikkfilen på pause | Ш                |    |
| Stoppe musikkfilen         |                  |    |

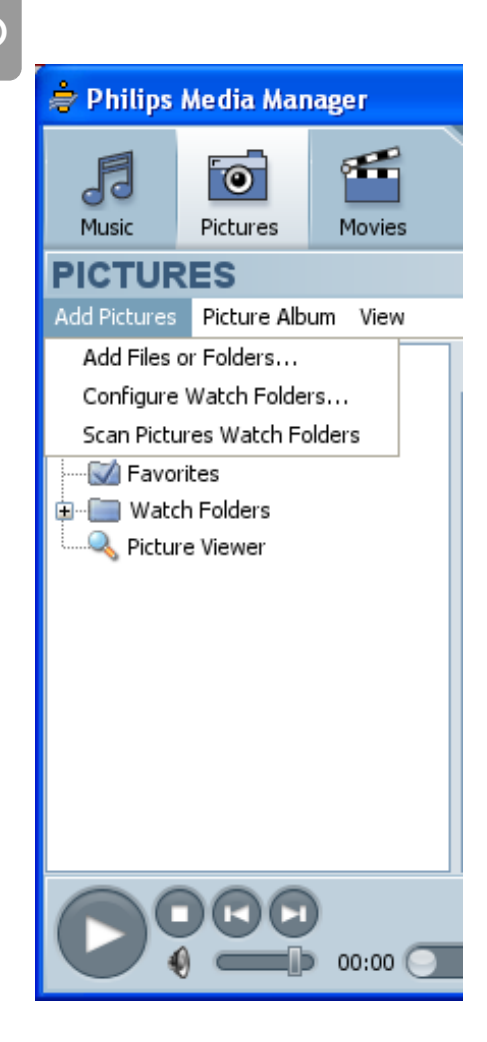

## Dele en bildefil

- I Start Philips Media Manager.
- 2 Klikk på **Pictures**.
- 3 Klikk på Add Pictures.
- 4 Klikk på Add Files or Folders.
- 5 Legg til bildefilen.
  - > Egenskapene til bildefilen vises.

## Spille av en lysbildevisning

- Del bildefilene.
- 2 Slå på produktet.
  - > Hjemmemenyen vises.
- 3 Velg den mediefilserveren som deler bildefilene og trykk på OK.
  - > Mediefilmenyen vises.
- PMM (My PC) Pictures Music All Pictures Pictures Movies

PMM (My PC)

(0 items)

Home Network

Interne

- 4 Velg Pictures og trykk på OK.
  - > Pictures-menyen vises.

**Tips** For å gå til miniatyrvisningen må du trykke på den blå knappen på den medfølgende fjernkontrollen.

5 Velg den første bildefilen.

6 Spill av lysbildevisningen med den medfølgende fjernkontrollen.

| Handling                         | Knapp     |    |  |
|----------------------------------|-----------|----|--|
| Starte lysbildevisningen         | $\bullet$ | OK |  |
| Gå til neste bilde               | ••        |    |  |
| Gå til forrige bilde             | (**       |    |  |
| Sette lysbildevisningen på pause | Ш         |    |  |
| Stoppe lysbildevisningen         |           |    |  |

Tips For å endre innstillingene for lysbildevisningen må du bruke Settings-menyen.

## Spille av en lysbildevisning med musikk

- Spill av musikkfilen.
- 2 Trykk på hjem-knappen på den medfølgende fjernkontrollen.
- 3 Spill av lysbildevisningen.

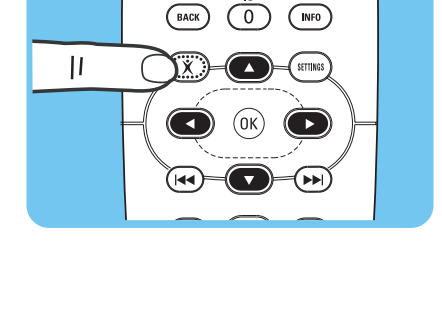

3

 $\Theta \bigcirc \Theta \bigcirc$ 

\***●**) (II)

#### Sett på standby

I Trykk på standby-knappen på den medfølgende fjernkontrollen.

> På/Av-lampen foran på produktet tennes og lyser rødt.

Når produktet er stilt inn på standby, bruker det fortsatt strøm. For å slå av produktet må du fjerne transformatoren fra strømuttaket.

# Konfigurere

## Åpne menyen Settings (Innstillinger)

Med Settings-menyen kan du endre innstillingene for produktet.

- I Ta den medfølgende fjernkontrollen.
- 2 Slå på produktet.
- 3 Trykk på innstillingsknappen.
  - > Settings-menyen vises.

## Oversikt

| Settings          | Language            |                   |
|-------------------|---------------------|-------------------|
|                   | Configuration wiza  | rd                |
|                   | Network wizard      |                   |
|                   | Factory defaults    |                   |
| Preferences       | Slide show interval |                   |
|                   | TV settings         | TV Shape          |
|                   |                     | TV System         |
|                   |                     | Image quality     |
|                   | Screen saver        |                   |
| Network settings  | View                | Device name       |
|                   |                     | IP details        |
|                   |                     | Connection method |
|                   |                     | Wireless details  |
|                   | Change              | Device name       |
|                   |                     | IP Assignment     |
|                   |                     | Connection method |
| Internet services | Register            |                   |
|                   | Software upgrade    |                   |
|                   | Bandwidth           |                   |
| Product info      |                     |                   |

# Endre språk I Åpne Settings-menyen.

- 2 Velg Setup og trykk på OK.
  - > Setup-menyen vises.

|   | Setun                |            |
|---|----------------------|------------|
| ٢ | Language             | English    |
|   | Configuration wizard | Français   |
|   | Network wizard       | Español    |
|   | Factory defaults     | Deutsch    |
|   |                      | Nederlands |
|   |                      | Italiano   |

Language

Configuration wizard

Network wizard

Factory defaults

Settings

Setup

Preferences

Network settings

Internet services

Product info

- 3 Velg Language og trykk på OK.
  - > Language-menyen vises.
- 4 Velg det foretrukne alternativet og trykk på OK.

| Alternativ | Beskrivelse |  |
|------------|-------------|--|
| English    | Engelsk     |  |
| Français   | Fransk      |  |
| Español    | Spansk      |  |
| Deutsch    | Tysk        |  |
| Nederlands | Nederlandsk |  |
| Italiano   | Italiensk   |  |

## Starte konfigurasjonsveiviseren

Konfigurasjonsveiviseren starter en automatisk prosess som setter deg i stand til å konfigurere innstillingene for produktet igjen.

Bruk nettverksveiviseren til å konfigurere nettverksinnstillingene for produktet igjen.

- I Åpne Settings-menyen.
- 2 Velg Setup og trykk på OK.
  - > Setup-menyen vises.
- 3 Velg Configuration wizard og trykk på OK.
  - > Konfigurasjonsveiviseren starter.
- 4 Følg instruksjonene på skjermen.

#### Starte nettverksveiviseren

Nettverksveiviseren starter en automatisk prosess som setter deg i stand til å konfigurere nettverksinnstillingene for produktet igjen.

Bruk konfigurasjonsveiviseren til å konfigurere de andre innstillingene for produktet igjen.

- I Åpne Settings-menyen.
- 2 Velg Setup og trykk på OK.
  - > Setup-menyen vises.

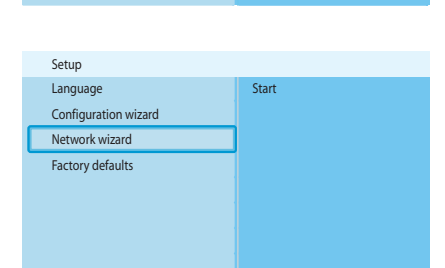

Language

Configuration wizard Network wizard

Factory defaults

- 3 Velg Network wizard og trykk på OK.
  - > Nettverksveiviseren starter.
- 4 Følg instruksjonene på skjermen.

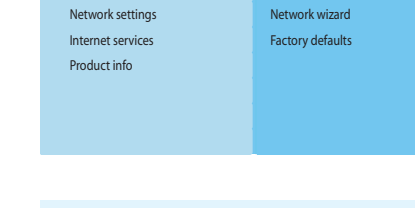

Language

Configuration wizard

Settings

Settings

Preferences

Network settings

Internet services Product info

Setup

Preferences

Setup

|   | Setup                |       |
|---|----------------------|-------|
|   | Language             | Start |
| l | Configuration wizard |       |
|   | Network wizard       |       |
|   | Factory defaults     |       |
|   |                      |       |
|   |                      |       |

| Settings          |                      |
|-------------------|----------------------|
| Setup             | Language             |
| Preferences       | Configuration wizard |
| Network settings  | Network wizard       |
| Internet services | Factory defaults     |
| Product info      |                      |
|                   |                      |
|                   |                      |
|                   |                      |

| Setup                                              |                                                                                                    |
|----------------------------------------------------|----------------------------------------------------------------------------------------------------|
| Language<br>Configuration wizard<br>Network wizard | Resets all preferences and network settings<br>to their initial values.<br>Press OK to start clearing all settings. |
| Factory defaults                                   |                                                                                                    |
|                                                    |                                                                                                    |

## Gjenopprette fabrikkstandardverdiene

#### I Åpne Settings-menyen.

- 2 Velg Setup og trykk på OK.
  - > Setup-menyen vises.

#### 3 Velg Factory defaults.

Neste trinn sletter nettverksinnstillingene, konfigurasjonsinnstillingene, personlige preferanser og internettregistreringen. For å gå tilbake til **Settings**-menyen må du trykke på **BACK**.

4 Trykk på OK.

> Alle innstillingene er slettet.

5 Følg instruksjonene på skjermen.

#### Endre lysbildeintervallet

- I Åpne Settings-menyen.
- 2 Velg Preferences og trykk på OK.
  - > Preferences-menyen vises.
- Settings
  Setup
  Side show interval
  Preferences
  TV settings
  Network settings
  Internet services
  Product info

| Preferences         |            |
|---------------------|------------|
| Slide show interval | Off        |
| TV settings         | 3 seconds  |
| Screen saver        | 5 seconds  |
|                     | 10 seconds |
|                     |            |
|                     |            |
|                     |            |
|                     |            |

- 3 Velg Slide show interval og trykk på OK.
  - > Slide show interval -menyen vises.
- 4 Velg det foretrukne alternativet og trykk på OK.

| Beskrivelse                        |  |
|------------------------------------|--|
| Hver bilde vises til du trykker på |  |
| neste-/foroverknappen.             |  |
| Hvert bilde vises i 3 sekunder.    |  |
| Hvert bilde vises i 5 sekunder.    |  |
| Hvert bilde vises i 10 sekunder.   |  |
|                                    |  |

#### Endre bildeforhold

- I Åpne Settings-menyen.
- 2 Velg Preferences og trykk på OK.
  - > Preferences-menyen vises.

| Settings          |                     |
|-------------------|---------------------|
| Setup             | Slide show interval |
| Preferences       | TV settings         |
| Network settings  | Screen saver        |
| Internet services |                     |
| Product info      |                     |
|                   |                     |
|                   |                     |
|                   |                     |

| Preferences         |               |
|---------------------|---------------|
| Slide show interval | TV Shape      |
| TV settings         | TV System     |
| Screen saver        | Image quality |
|                     |               |
|                     |               |
|                     |               |
|                     |               |
|                     |               |

| TV settings   |                            |
|---------------|----------------------------|
| TV Shape      | Widescreen (16:9)          |
| TV System     | Standard (4:3, Cut sides)  |
| Image quality | Standard (4:3, Black bars) |
|               |                            |
|               |                            |
|               |                            |
|               |                            |
|               |                            |

A

B

G

3 Velg TV settings og trykk på OK.

> TV settings-menyen vises.

- 4 Velg TV Shape og trykk på OK. > TV shape-menyen vises.
- 5 Velg det foretrukne alternativet og trykk på OK.

| Alternativ        | Beskrivelse                                      |  |
|-------------------|--------------------------------------------------|--|
| Widescreen        | Bildeforholdet er 16:9 (widescreen). Se A.       |  |
| (16:9)            |                                                  |  |
| Standard          | Bildeforholdet er 4:3. Venstre og høyre del av   |  |
| (4:3, Cut sides)  | widescreen-bilder vises ikke. Se B.              |  |
| Standard          | Bildeforholdet er 4:3. Øvre og nedre del av      |  |
| (4:3, Black bars) | widescreen-bilder vises med svarte felter. Se C. |  |

|   | Settings          |                     |
|---|-------------------|---------------------|
|   | Setup             | Slide show interval |
| С | Preferences       | TV settings         |
|   | Network settings  | Screen saver        |
|   | Internet services |                     |
|   | Product info      |                     |
|   |                   |                     |
|   |                   |                     |

# Endre TV-system

- 2 Velg Preferences og trykk på OK. > Preferences-menyen vises.

|   | Preferences         |               |
|---|---------------------|---------------|
|   | Slide show interval | TV Shape      |
| C | TV settings         | TV System     |
|   | Screen saver        | Image quality |
|   |                     |               |
|   |                     |               |
|   |                     |               |
|   |                     |               |
|   |                     |               |

- 3 Velg TV settings og trykk på OK.
  - > TV settings-menyen vises.

|  | TV settings   |      |
|--|---------------|------|
|  | TV shape      | PAL  |
|  | TV system     | NTSC |
|  | Image quality |      |
|  |               |      |
|  |               |      |
|  |               |      |
|  |               |      |
|  |               |      |

4 Velg TV System og trykk på OK.

> TV system-menyen vises.

5 Velg det foretrukne alternativet og trykk på OK.

| Alternativ | Beskrivelse                              |
|------------|------------------------------------------|
| PAL        | Stiller inn produktets TV-system på PAL  |
|            | (europeisk standard).                    |
| NTSC       | Stiller inn produktets TV-system på NTSC |
|            | (amerikansk standard).                   |

## Endre bildekvaliteten

- I Åpne Settings-menyen.
- 2 Velg Preferences og trykk på OK.
  - > Preferences-menyen vises.

| Preferences       | TV settings  |
|-------------------|--------------|
| Network settings  | Screen saver |
| Internet services |              |
| Product info      |              |
|                   |              |
|                   |              |
|                   |              |
|                   |              |

Slide show interva

Settings

Setup

|   | Preferences         |               |
|---|---------------------|---------------|
|   | Slide show interval | TV Shape      |
| С | TV settings         | TV System     |
|   | Screen saver        | Image quality |
|   |                     |               |
|   |                     |               |
|   |                     |               |
|   |                     |               |
|   |                     |               |

| TV settings   |                            |
|---------------|----------------------------|
| TV shape      | Standard-definition (576i) |
| TV system     | Enhanced-definition (576p) |
| Image quality | High-definition (720p)     |
|               | High-definition (1080i)    |
|               |                            |
|               |                            |
|               |                            |
|               |                            |

- Velg TV settings og trykk på OK.
   TV settings-menyen vises.
- 4 Velg Image quality og trykk på OK. > Image quality-menyen vises.
- 5 Velg det foretrukne alternativet og trykk på OK.

#### PAL, TV tilkoplet SCART-port

| Alternativ          | Beskrivelse                    |
|---------------------|--------------------------------|
| Standard-definition | Standardoppløsning             |
| (576i)              | (576 linjer, flettet v/ 50 Hz) |
| Enhanced-definition | lkke tilgjengelig              |
| (576р)              |                                |
| High-definition     | lkke tilgjengelig              |
| (720p)              |                                |
| High-definition     | lkke tilgjengelig              |
| (1080i)             |                                |

#### PAL, TV tilkoplet komponentvideoport

| Alternativ          | Beskrivelse                                |
|---------------------|--------------------------------------------|
| Standard-definition | Standardoppløsning                         |
| (576i)              | (576 linjer, flettet v/ 50 Hz)             |
| Enhanced-definition | Utvidet oppløsning                         |
| (576р)              | (576 linjer, progressiv skanning v/ 50 Hz) |
| High-definition     | Høy oppløsning                             |
| (720p)              | (720 linjer, progressiv skanning v/ 50 Hz) |
| High-definition     | Høy oppløsning                             |
| (1080i)             | (1080 linjer, flettet v/ 50 Hz)            |

#### NTSC, TV tilkoplet SCART-port

| Alternativ          | Beskrivelse                    |  |
|---------------------|--------------------------------|--|
| Standard-definition | Standardoppløsning             |  |
| (576i)              | (480 linjer, flettet v/ 60 Hz) |  |
| Enhanced-definition | lkke tilgjengelig              |  |
| (576р)              |                                |  |
| High-definition     | lkke tilgjengelig              |  |
| (720p)              |                                |  |
| High-definition     | lkke tilgjengelig              |  |
| (1080i)             |                                |  |

#### NTSC, TV tilkoplet komponentvideoport

| Alternativ          | Beskrivelse                                |
|---------------------|--------------------------------------------|
| Standard-definition | Standardoppløsning                         |
| (576i)              | (480 linjer, flettet v/ 60 Hz)             |
| Enhanced-definition | Utvidet oppløsning                         |
| (576р)              | (480 linjer, progressiv skanning v/ 60 Hz) |
| High-definition     | Høy oppløsning                             |
| (720p)              | (720 linjer, progressiv skanning v/ 60 Hz) |
| High-definition     | Høy oppløsning                             |
| (1080i)             | (1080 linjer, flettet v/ 60 Hz)            |

#### Aktivere skjermspareren

- I Åpne Settings-menyen.
- 2 Velg Preferences og trykk på OK.
  - > Preferences-menyen vises.

Preferences
Slide show interval
Off
TV settings
Screen saver
20 minutes

Slide show interval

TV settings

Screen saver

Settings

Setup

Preferences

Network settings

Internet services Product info

- 3 Velg Screen saver og trykk på OK.
  - > Screen saver-menyen vises.
- 4 Velg det foretrukne alternativet og trykk på OK.

| Alternativ | Beskrivelse                               |
|------------|-------------------------------------------|
| Off        | Skjermspareren starter aldri.             |
| 5 minutes  | Skjermspareren starter etter 5 minutter.  |
| 10 minutes | Skjermspareren starter etter 10 minutter. |
| 20 minutes | Skjermspareren starter etter 20 minutter. |

#### Vise enhetsnavnet

- I Åpne Settings-menyen.
- 2 Velg Network settings og trykk på OK.
  - > Network settings-menyen vises.

|   | Settings          |        |
|---|-------------------|--------|
|   | Setup             | View   |
|   | Preferences       | Change |
| С | Network settings  |        |
|   | Internet services |        |
|   | Product info      |        |
|   |                   |        |
|   |                   |        |
|   |                   |        |

| Network settings |            |
|------------------|------------|
| View             | Device na  |
| Change           | IP details |
|                  | Connecti   |
|                  | Wireless   |
|                  |            |

n method

letails

#### 3 Velg View og trykk på OK.

> View menyen vises.

Velg Device name og trykk på OK.
 Enhetsnavnet vises.

#### Vise IP-informasjon

- I Åpne Settings-menyen.
- Velg Network settings og trykk på OK.
   Network settings-menyen vises.

|   | Settings          |        |
|---|-------------------|--------|
|   | Setup             | View   |
| _ | Preferences       | Change |
| С | Network settings  |        |
|   | Internet services |        |
|   | Product info      |        |
|   |                   |        |
|   |                   |        |
|   |                   |        |

|   | Network settings |                   |
|---|------------------|-------------------|
| С | View             | Device name       |
|   | Change           | IP details        |
|   |                  | Connection method |
|   |                  | Wireless details  |
|   |                  |                   |
|   |                  |                   |
|   |                  |                   |
|   |                  |                   |

- 3 Velg View og trykk på OK. > View menyen vises.
- 4 Velg IP details og trykk på OK. > IP-informasjonen vises.

| Alternativ    | Beskrivelse                |
|---------------|----------------------------|
| Assignment    | DHCP eller Static IP       |
| IP Address    | IP-adresse                 |
| NetMask       | Nettverksmaske             |
| Gateway       | Gateway                    |
| Primary DNS   | Primær domenenavneserver   |
| Secondary DNS | Sekundær domenenavneserver |

## Vise tilkoplingsmetode

- I Åpne Settings-menyen.
- 2 Velg Network settings og trykk på OK.
  - > Network settings-menyen vises.

| Settings          |        |
|-------------------|--------|
| Setup             | View   |
| Preferences       | Change |
| Network settings  |        |
| Internet services |        |
| Product info      |        |
|                   |        |
|                   |        |
|                   |        |

| Network settings |                   |
|------------------|-------------------|
| View             | Device name       |
| Change           | IP details        |
|                  | Connection method |
|                  | Wireless details  |
|                  |                   |
|                  |                   |
|                  |                   |
|                  |                   |

3 Velg View og trykk på OK.

> View menyen vises.

- 4 Velg Connection method og trykk på OK.
  - > Tilkoplingsmetoden vises.

| Alternativ           | Beskrivelse                                  |  |
|----------------------|----------------------------------------------|--|
| Connection method    | Wired eller Wireless                         |  |
| MAC address wired    | MAC-adressen til nettverksforbindelsen i det |  |
|                      | ledningsbundne nettverket                    |  |
| MAC address wireless | MAC-adressen til nettverksforbindelsen i det |  |
|                      | trådløse nettverket                          |  |

|   | Settings          |        |
|---|-------------------|--------|
|   | Setup             | View   |
|   | Preferences       | Change |
| C | Network settings  |        |
|   | Internet services |        |
|   | Product info      |        |
|   |                   |        |
|   |                   |        |
|   |                   |        |

| Network settings |                   |
|------------------|-------------------|
| View             | Device name       |
| Change           | IP details        |
|                  | Connection method |
|                  | Wireless details  |
|                  |                   |
|                  |                   |
|                  |                   |
|                  |                   |

I Åpne Settings-menyen.

- 2 Velg Network settings og trykk på OK.
  - > Network settings-menyen vises.
- 3 Velg View og trykk på OK.
  - > View menyen vises.
- 4 Velg Wireless details og trykk på OK.
  - > Trådløs informasjon vises.

| Alternativ        | Beskrivelse                                   |
|-------------------|-----------------------------------------------|
| Connection status | Status for den trådløse nettverksforbindelsen |
| Signal strength   | Signalstyrke (%)                              |
| Network name      | Nettverksnavn                                 |
| Wireless mode     | Infrastructure eller Ad-hoc                   |
| Channel           | Kanalnummer                                   |
| Encryption type   | Av, WEP eller WPA                             |

#### Endre enhetsnavn

**Tips** Du kan bruke enhetsnavnet til å skille mellom to eller flere produkter i samme nettverk.

- I Åpne Settings-menyen.
- 2 Velg Network settings og trykk på OK.
  - > Network settings-menyen vises.

- 3 Velg Change og trykk på OK.
  - > Change -menyen vises.

- Network settings
  Device name
  IP assignment
  Connection method
- Velg Device name og trykk på OK.
   Enhetsnavnet vises.

Standardnavnet er Philips SLM5500.

5 Endre enhetsnavnet og trykk på OK.

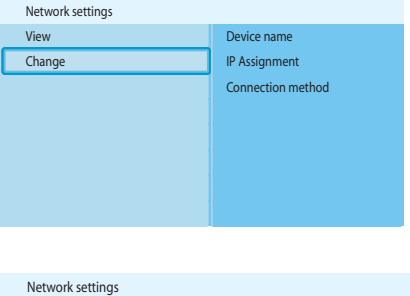

| Settings          |        |
|-------------------|--------|
| Setup             | View   |
| Preferences       | Change |
| Network settings  |        |
| Internet services |        |
| Product info      |        |
|                   |        |
|                   |        |
|                   |        |

| Natural antipas  |                   |
|------------------|-------------------|
| Network settings |                   |
| View             | Device name       |
| Change           | IP Assignment     |
|                  | Connection method |
|                  |                   |
|                  |                   |
|                  |                   |
|                  |                   |
|                  |                   |

| Network settings  |           |
|-------------------|-----------|
| Device name       | DHCP      |
| IP Assignment     | Static IP |
| Connection method |           |
|                   |           |
|                   |           |
|                   |           |
|                   |           |
|                   |           |

## Endre IP-tildeling

- I Åpne Settings-menyen.
- 2 Velg Network settings og trykk på OK.
  - > Network settings-menyen vises.

- 3 Velg Change og trykk på OK.
  - > Change -menyen vises.
- 4 Velg IP Assignment og trykk på OK.
  - > IP Assignment-menyen vises.
- 5 Velg det foretrukne alternativet og trykk på **OK**.
  - > En veiviser startes.

| Alternativ | Beskrivelse                                      |
|------------|--------------------------------------------------|
| DHCP       | Basestasjonen eller ruteren gir produktet en     |
|            | IP-adresse.                                      |
| Static IP  | Du gir produktet en statisk IP-adresse. (Kun for |
|            | avanserte brukere.)                              |

6 Pass på at du har riktige data.

#### Static IP

| Data           | Fra                          |
|----------------|------------------------------|
| IP-adresse     | Gyldig utvalg av IP-adresser |
| Nettverksmaske | Basestasjon eller ruter      |
| Gateway        | Basestasjon eller ruter      |
| DNS primary    | Internettjenesteleverandør   |

7 Følg instruksjonene på skjermen.

|   | Settings          |        |
|---|-------------------|--------|
|   | Setup             | View   |
|   | Preferences       | Change |
| С | Network settings  |        |
|   | Internet services |        |
|   | Product info      |        |
|   |                   |        |
|   |                   |        |
|   |                   |        |

| Network settings |                   |
|------------------|-------------------|
| View             | Device name       |
| Change           | IP Assignment     |
|                  | Connection method |
|                  |                   |
|                  |                   |
|                  |                   |
|                  |                   |
|                  |                   |

| Network settings  |                  |
|-------------------|------------------|
| Device name       | Wired (Ethernet) |
| IP Assignment     | Wireless, wizard |
| Connection method | Wireless, manual |
|                   |                  |
|                   |                  |
|                   |                  |
|                   |                  |

## Endre tilkoplingsmetode

I Åpne Settings-menyen.

- 2 Velg Network settings og trykk på OK.
  - > Network settings-menyen vises.
- 3 Velg Change og trykk på OK.
  - > Change -menyen vises.
- 4 Velg Connection method og trykk på OK. > Connection method-menyen vises.
- 5 Velg det foretrukne alternativet og trykk på **OK**.

| Alternativ       | Beskrivelse                                          |  |
|------------------|------------------------------------------------------|--|
| Wired (Ethernet) | Tilkopling til et Ethernet-nettverk                  |  |
| Wireless, wizard | Automatisk tilkopling til et trådløst nettverk via   |  |
|                  | en veiviser                                          |  |
| Wireless, manual | Manuell tilkopling til et trådløst nettverk (kun for |  |
|                  | avanserte brukere)                                   |  |

6 Pass på at du har riktige data.

#### Wireless, wizard

| Data                | Fra                     |
|---------------------|-------------------------|
| Network name (SSID) | Basestasjon eller ruter |
| Encryption type     | Basestasjon eller ruter |

#### Wireless, manual

| Data                | Fra                     |
|---------------------|-------------------------|
| Network name (SSID) | Basestasjon eller ruter |
| Infrastructure      | Trådløst nettverk       |
| Encryption type     | Basestasjon eller ruter |

7 Følg instruksjonene på skjermen.

| Settings          |                  |
|-------------------|------------------|
| Setup             | Register         |
| Preferences       | Software upgrade |
| Network settings  | Bandwidth        |
| Internet services |                  |
| Product info      |                  |
|                   |                  |
|                   |                  |
|                   |                  |

| Internet services |          |
|-------------------|----------|
| Register          | Register |
| SW upgrade        |          |
| Bandwidth         |          |
|                   |          |
|                   |          |
|                   |          |
|                   |          |
|                   |          |

## Registrere seg for Internett-tjenester

Åpne **Settings**-menyen.

- 2 Velg Internet services og trykk på OK.
  - > Internet services-menyen vises.

- 3 Velg Register og trykk på OK.
  - > En veiviser startes.
- 4 Skriv inn e-postadressen din, så Club Philips kan sende en registrerings-e-post til datamaskinen din.
- 5 Følg anvisningene i e-posten.

#### Oppgradere programvare

FORSIKTIG Ikke slå av produktet under oppgradering av programvaren.

- I Åpne Settings-menyen.
- 2 Velg Internet services og trykk på OK.
  - > Internet services-menyen vises.

| Internet services |                                                     |
|-------------------|-----------------------------------------------------|
| Register          | There are no software                               |
| Software upgrade  | upgrades available.<br>Your software is up to date. |
| Bandwidth         | V4.2.107D41.SD5.1.                                  |
|                   |                                                     |
|                   |                                                     |
|                   |                                                     |
|                   |                                                     |

Register Software upgrade

Bandwidth

Settings

Setup

Preferences Network settings

Internet services Product info

- 3 Velg Software upgrade og trykk på OK.
  - > En veiviser startes.
- 4 Følg instruksjonene på skjermen.

#### Stille inn båndbredde for internettmediefiler

Produktet kan automatisk velge en spesifikk Internett-mediefil når en Internett-mediefil er tilgjengelig i flere størrelser. Hvis du for eksempel har en internettforbindelse med stor båndbredde, kan produktet automatisk velge filmer med høy oppløsning.

Enkelte Internett-tjenesteleverandører tar seg ekstra betalt om du overfører mer enn en viss datamengde.

I Åpne Settings-menyen.

#### 2 Velg Internet services og trykk på OK.

> Internet services-menyen vises.

- 3 Velg Bandwidth og trykk på OK.
- 4 Velg det foretrukne alternativet og trykk på OK.

**Tips** Hvis du ikke kan spille av Internett-mediefiler, må du velge en mindre båndbredde.

| Alternativ | Beskrivelse        |  |
|------------|--------------------|--|
| High       | Stor båndbredde    |  |
| Medium     | Middels båndbredde |  |
| Low        | Liten båndbredde   |  |

## Vise produktinformasjon

- I Åpne Settings-menyen.
- 2 Velg Product info og trykk på OK.
  - > Produktinformasjonen vises.

|   | Settings          |                                            |
|---|-------------------|--------------------------------------------|
|   | Setup             | Software Version:                          |
|   | Preferences       | V4.2.107D41.SD5.1<br>Hardware Version: R0A |
|   | Network settings  |                                            |
|   | Internet services |                                            |
| C | Product info      |                                            |
|   |                   |                                            |
|   |                   |                                            |
|   |                   |                                            |

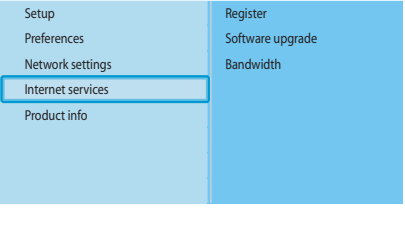

Settings

|   | Internet services |        |
|---|-------------------|--------|
|   | Register          | High   |
|   | SW upgrade        | Medium |
| C | Bandwidth         | Low    |
|   |                   |        |
|   |                   |        |
|   |                   |        |
|   |                   |        |
|   |                   |        |

# Feilretting

| Problemer | og | tips |
|-----------|----|------|
|-----------|----|------|

| Problem                                                    | Tips                                                                     |
|------------------------------------------------------------|--------------------------------------------------------------------------|
| Ingen respons på den medfølgende fiernkontrollen           | Kople transformatoren til strømuttaket.                                  |
|                                                            | Pek med fjernkontrollen på produktet                                     |
|                                                            | l egg inn batteriene riktig vei                                          |
|                                                            | Legg inn pye batterier i fiernkontrollen                                 |
| Intet videosignal på TV-skiermen                           |                                                                          |
|                                                            | Still inn TVen på riktig ekstern inngang                                 |
|                                                            | Sett To TV-bryteren på baksiden av produktet i riktig stilling og start  |
|                                                            | produktet på nytt                                                        |
|                                                            | Pass på at TVen støtter videosignalet til produktet. Trykk på den        |
|                                                            | grønne knappen på den medfølgende fiernkontrollen i 3 sekunder for       |
|                                                            | å tilbakestille videosignalet til standard fabrikkverdjer.               |
| Intet lydsignal fra høyttalerne i lydanlegget.             | Slå på lydanlegget.                                                      |
| , , , ,                                                    | Still inn lydanlegget på riktig ekstern inngang.                         |
|                                                            | Øk volumet på lydanlegget.                                               |
| Kan ikke finne kabelnettverket                             | Slå på de andre kabeltilkoplede nettverksenhetene.                       |
|                                                            | Bruk en direkte nettverkskabel (Ethernet, UTP 5e) til å opprette en      |
|                                                            | forbindelse fra produktet til kabelnettverket.                           |
| Kan ikke finne det trådløse nettverket                     | Slå på de andre trådløse nettverksenhetene.                              |
|                                                            | Reduser avstanden mellom basestasionen eller ruteren og produktet.       |
|                                                            | Du må <b>enten -</b> forvisse deg om at sendernavnet til det trådløse    |
|                                                            | nettverket (SSID Broadcast) er aktivert på basestasjonen eller           |
|                                                            | ruteren,                                                                 |
|                                                            | eller - skrive inn nettverksnavnet (SSID) manuelt. Kopier                |
|                                                            | nettverksnavnet fra basestasjonen eller ruteren.                         |
| Kan ikke kople til det trådløse nettverket                 | Skriv inn riktig sikkerhetskode (WEP eller WPA). Kopier                  |
|                                                            | sikkerhetskoden (WEP eller WPA) fra basestasjonen eller ruteren.         |
|                                                            | Pass på at brannmurene i det trådløse nettverket gir produktet           |
|                                                            | tilgang til det trådløse nettverket. Opphev blokkeringen av eller tillat |
|                                                            | MAC-adressen til produktet på nettverket.                                |
|                                                            | Sørg for at det trådløse nettverket bruker den første                    |
|                                                            | sikkerhetskoden til basestasjonen eller ruteren.                         |
| Ingen tilgang til mediefiler (filmer, musikk eller bilder) | Start Philips Media Manager.                                             |
|                                                            | Forviss deg om at Philips Media Manager deler mediefiler med             |
|                                                            | produktet.                                                               |
|                                                            | Kople produktet til det riktige nettverket.                              |
|                                                            | Pass på at brannmurene i datamaskinen og basestasjonen eller             |
|                                                            | ruteren gir Philips Media Manager tilgang til nettverket. Du kan for     |
|                                                            | eksempel oppheve blokkeringen av eller tillate Philips Media             |
|                                                            | Manager.                                                                 |
| Kan ikke spille av en mediefil                             | Forviss deg om at produktet støtter filformatet (se side 35).            |
|                                                            | Forviss deg om at Philips Media Manager deler mediefilen med             |
|                                                            |                                                                          |
|                                                            | INar du spiller av en beskyttet medietil (VVMA-DKM, VVMV-DRM) for        |
| Kan ilder en ille en hetermetten ille Cl                   | Ivrste gang, ma produktet na en forbindelse til internett.               |
| Kan ikke spille av internett-medlefiler                    | rrøv igjen senere. Internett-tjenesten kan ha forbigaende problemer.     |
|                                                            | Forviss deg om at produktet støtter internett-formatet.                  |
|                                                            | Pass pa at brannmurene i nettverket gir Internett-tjenesten tilgang til  |
|                                                            | nettverket.                                                              |

## Videoavspilling

| Kompresjonsformater | DivX 3.11, DivX 4, DivX 5, MPEG1, |
|---------------------|-----------------------------------|
|                     | MPEG2, MPEG4, XviD, WMV, WMV-DRM  |
|                     | HD-MPEG2 (i kabelnettverk)        |
|                     |                                   |

## Audioavspilling

| Kompresjonsformater | MP3, PCM, WAV, WMA-DRM, WMA,<br>AAC-MPEG4 |
|---------------------|-------------------------------------------|
| ID3-tag-støtte      |                                           |

## Stillbildevisning

| Bildekompresjonsformat | JPEG                                 |
|------------------------|--------------------------------------|
| Bildeforbedring        | Lysbildevisning med audioavspilling, |
|                        | high-definition-oppløsning           |
| Miniatyrvisning        |                                      |

## Tilkoplingsmuligheter

| Kryptering/sikkerhet  | WEP 128 bit, WEP 64 bit, WPA |
|-----------------------|------------------------------|
| LAN kabel             | Ethernet (på RJ 45) I x      |
| Videoutgang - Analog  | Audio L + R (på SCART),      |
|                       | Komponent-RGB (på SCART),    |
|                       | Kompositt-CVBS (på SCART),   |
|                       | Komponent-Y Pb Pr (på cinch) |
| Trådløse forbindelser | Trådløs LAN (802.11b/g)      |
| Audioutgang - Digital | Koaksial SP/DIF (på cinch)   |
|                       |                              |

#### Programvare

| Philips Media Manager UPnP multimedieinnholdsserver |  |
|-----------------------------------------------------|--|

## Systemkrav

| CD-ROM-stasjon        |                                           |
|-----------------------|-------------------------------------------|
| Harddiskplass         | 100 MB                                    |
| PC OS                 | Windows® 98SE, Windows® 2000,             |
|                       | Windows® ME, Windows® XP                  |
| Prosessor             | Pentium II eller bedre                    |
| RAM-minne             | 64 MB                                     |
| PC-nettverk påkrevet  | Trådløst eller ledningsbundet PC-nettverk |
| Internett-forbindelse | Bredbåndsinternett (> 256 kbps)           |
| Club Philips          | Internett-tilgang og e-post               |

NO

#### Mål

| Produktmål (BxDxH) | 207 x 152 x 40 mm |
|--------------------|-------------------|
| Produktvekt        | 0,84 kg           |

#### Strøm

| Nettspenning | AC 100-240 V 50-60 Hz |
|--------------|-----------------------|
| På/Av-bryter |                       |
| Strømforbruk | 15 W (2.5 W standby)  |
| Strømlampe   | Blå, rød              |

## Internettjenester

I Club Philips finner du den nyeste listen over Internett-tjenester.

| Audiotjenester | Live 365.com, Andante, Radio Free Virgin, |
|----------------|-------------------------------------------|
|                | Playhouse radio, og mer                   |
| Videotjenester | Yahoo! Filmer, lansering, iFILM           |
| Fototjenester  | Yahoo! Fotografier                        |
| Mine media     | Legg til dine egne nettsteder             |

# Informasjon

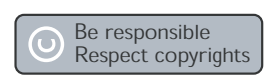

#### Respekter opphavsretten

Fremstilling av uautoriserte kopier av kopibeskyttet materiale, inkludert dataprogrammer, filer, kringkastingssendinger og lydopptak, kan innebære en krenkelse av opphavsrett og utgjøre et lovbrudd. Dette utstyret må ikke brukes til slike formål.

## Ansvarsfraskrivning

Dette produktet er beskyttet av bestemte intellektuelle opphavsrettigheter som tilhører Microsoft Corporation. Bruk eller distribusjon av slik teknologi utenfor selve produktet er forbudt dersom lisens ikke er gitt fra Microsoft eller et autorisert datterselskap av Microsoft.

Innholdsleverandører bruker Windows Media-teknologi for administrasjon av digitale rettigheter ("WM-DRM") for å ivareta innholdets integritet ("Beskyttet innhold"), slik at deres intellektuelle eiendom, inkludert opphavsretten, i innholdet ikke misbrukes. Dette produktet benytter programvaren WM-DRM for å spille av beskyttet innhold ("WM-DRM-programvare"). Dersom integriteten til WM-DRM-programvaren i dette produktet ikke er tilfredsstillende, kan Microsoft (enten på eget initiativ eller på forespørsel fra eiere av beskyttet innhold ("Eiere av beskyttet innhold")) tilbakekalle WM-DRM-programvarens rettigheter til å innhente nye lisenser for å kopiere, vise og/eller spille av beskyttet innhold. Tilbakekalling kan også medføre at produktet ikke overfører, lagrer, kopierer, viser og/eller spiller av beskyttet innhold som du allerede har lagret på produktet. Tilbakekalling påvirker ikke WM-DRM-programvarens evne til å spille av ubeskyttet innhold. En liste over tilbakekalt WM-DRM-programvare sendes til produktet hver gang du laster ned en lisens for beskyttet innhold fra Internett eller fra en PC. Microsoft kan også, i sammenheng med en slik lisensiering, laste ned tilbakekallingslister til produktet på vegne av eiere av beskyttet innhold, noe som kan deaktivere produktets evne til å kopiere, vise og/eller spille av beskyttet innhold. Ved tilbakekalling skal Philips forsøke å skaffe til veie tilgjengelige

programvareoppdateringer for å gjenopprette deler av eller hele produktets evne til å overføre, lagre, få tilgang til, kopiere, vise og/eller spille av beskyttet innhold. Det er likevel ikke bare Philips ansvar at slike oppdateringer skaffes til veie, så Philips kan ikke garantere at programvareoppdateringer vil være tilgjengelige etter tilbakekalling. Dersom slike oppdateringer ikke er tilgjengelige, kommer produktet ikke til å kunne overføre, lagre, kopiere, vise og/eller spille av beskyttet innhold - det gjelder også beskyttet innhold som du allerede har lagret på produktet.

Legg også merke til at selv om slike programvareoppdateringer blir gjort tilgjengelige, kan det hende at produktet likevel ikke vil kunne overføre, lagre, kopiere, vise og/eller spille av beskyttet innhold som du allerede har lagret på produktet. I noen tilfeller vil du kunne overføre innholdet fra PC-en, men i andre tilfeller kan det hende du må kjøpe det beskyttede innholdet på nytt.

Til slutt en oppsummering: Microsoft, eierne av det beskyttede innholdet og distributørene av det beskyttede innholdet har rett til å nekte deg tilgang til, eller begrense tilgangen til, beskyttet innhold. De har også rett til å deaktivere produktets evne til å overføre, lagre, kopiere, vise og/eller spille av beskyttet innhold, også dersom du allerede har betalt og fått tilgang til innholdet. De trenger verken samtykke fra deg eller Philips for å nekte, holde tilbake eller på annen måte begrense tilgangen til beskyttet innhold, eller til å deaktivere produktets evne til å overføre, lagre, få tilgang til, kopiere, vise og/eller spille av beskyttet innhold. Philips garanterer ikke at du kommer til å kunne overføre, lagre, få tilgang til, kopiere, vise og/eller spille av beskyttet innhold.

#### Varemerker

Windows er et registrert varemerke for Microsoft Corporation i USA og andre land.

# € 0682 ①

## Trådløs overføring

Produktet sender og mottar radiobølger når det er slått på. Produktet oppfyller kravene til de standarder som er definert for det. Bildekvaliteten kan bli påvirket av mikrobølgeovner. Andre trådløse systemer (Bluetooth, trådløse nettverk, osv) kan også ha innflytelse på bildekvaliteten.

#### Helse og sikkerhet

Philips Royal Electronics produserer og selger mange produkter rettet mot forbrukere som, i likhet med andre elektroniske apparater, generelt er i stand til å sende ut og motta elektromagnetiske signaler. Et av Philips ledende forretningsprinsipper er å ta alle nødvendige forholdsregler mht. til helse og sikkerhet når det gjelder produktene våre, å oppfylle alle relevante lovmessige krav og å holde oss godt innenfor de EMF-standardene som gjelder på produksjonstidspunktet. Philips ser det som sin plikt å utvikle, produsere og markedsføre produkter som ikke medfører negative helsemessige virkninger. Philips bekrefter at hvis dets produkter håndteres i overensstemmelse med sine bruksformål, er de sikre å bruke, i henhold til det vitenskapen vet i dag. Philips spiller en aktiv rolle i utviklingen av internasjonale EMF- og sikkerhetsstandarder, noe som setter Philips i stand til å forutse den fremtidige utviklingen innen standardiseringsarbeidet, så vi kan integrere dette i våre produkter.

#### Vedlikehold og service

Dersom produktet ditt er defekt og behøver reparasjon, men garantiperioden er utløpt, kan du konsultere våre spesialister (se side 9).

#### Resyklering og kastl

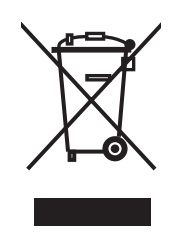

All overflødig innpakningsmateriale er unngått. Apparatet består av materialer som kan resykleres hvis det blir demontert av et spesialisert firma. Vennligst følg lokale regler for kast av innpakningsmaterialer, batterier og gammet utstyr. Ditt produkt er designet og laget av høykvalitets materialer og komponenter som kan resykleres og brukes på nytt. Når dette symbolet (container på hjul med kryss over) er festet på produktet betyr det at produktet kommer inn under Europeisk Direktiv 2002/96/EC. Vennligst skaff deg informasjoner om det lokale systemet for innsamling av elektriske- og elektroniske produkter. Vennligst følg lokale regler, og ikke kast dine gamle produkter sammen med husholdningsavfallet. Riktig fjerning av ditt gamle produkt vil hjelpe til med å hindre mulige negative konsekvenser for miljøet og menneskelig helse.

#### Garanti

Installasjons-CDen inneholder en garantibrosjyre.

# Ordliste

# Begreper og definisjoner

| Ad-hoc-nettverk       | En direkte forbindelse mellom to enheter. For eksempel en forbindelse mellom en datamaskin og produktet.                                                                                                    |
|-----------------------|----------------------------------------------------------------------------------------------------|
| Brannmur              | Et program eller en datanettverksenhet som sikrer datanettverket.                                                                                                    |
| Codec                 | Coder-decoder. Et program som kan gjøre om et signal til musikk<br>eller film (for eksempel MP3 eller DivX).                                                                                                    |
| DHCP                  | Dynamic Host Configuration Protocol. DHCP tildeler<br>datamaskinnettverksenheter IP-adresser.                                                                                                    |
| DNS                   | Domain Name Server. En server som endrer navn på domener (for eksempel www.philips.com) til IP-adresser.                                                                                                    |
| DRM                   | Digital Rights Management. DRM beskytter mediefilens integritet,<br>slik at de immaterielle rettighetene, inklusive opphavsretten, i en slik<br>mediefil ikke kan misbrukes.                                                                                  |
| Gateway               | En IP-adresse et datanettverk bruker til å få tilgang til et annet<br>datanettverk. For eksempel den IP-adressen et LAN bruker til å få<br>tilgang til Internett.                                                                                             |
| Infrastrukturnettverk | Et datanettverk som består av to eller flere enheter som er koplet<br>sammen via en sentral vert (for eksempel en basestasjon eller en<br>ruter).                                                                                                    |
| IP-adresse            | En unik kombinasjon av fire numre (0 - 255) som identifiserer en<br>enhet i et datanettverk. En IP-adresse kan være statisk eller dynamisk<br>(tildelt av en DHCP).                                                                                           |
| Komponent-video       | En type analog videoinformasjon.                                                                                                    |
| MAC-adresse           | En unik kombinasjon av 6 heksadesimaltall (00 - FF) som identifiserer<br>(en del av) en fysisk enhet.                                                                                                    |
| Nettverksmaske        | En kombinasjon av fire numre (0 - 255) som identifiserer det<br>maksimale antallet IP-adresser i et datanettverk. Hvis for eksempel<br>nettverksmasken er 255.255.255.0, er det første, andre og tredje<br>nummeret i alle IP-adresser i datanettverket like. |
| NTSC                  | National Television System Committee. En type analogt TV-system.<br>NTSC brukes for det meste i Nord- og Sør-Amerika.                                                                                                    |
| PAL                   | Phase-alternating line. En type analogt TV-system.                                                                                                    |
| Philips Media Manager | Det programmet som kan dele mediefilene på datamaskinen med<br>produktet.                                                                                                    |
| SSID                  | Service Set Identifier. Navnet på det trådløse datanettverket.                                                                                                    |
| Streamium             | Philips' serie av Internett-klargjorte produkter.                                                                                                    |
| UPnP                  | Universal plug-and-play. En metode for deling av mediefiler i et hjemmenettverk.                                                                                                    |
| WEP                   | Wired Equivalent Privacy. En sikkerhetstype for trådløse<br>datanettverk.                                                                                                    |
| WPA                   | WiFi-protected Access. En sikkerhetstype for trådløse datanettverk.                                                                                                    |

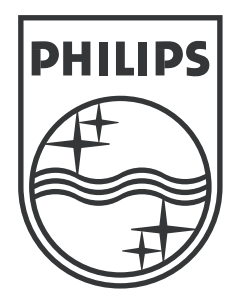

Spesifikasjonene kan endres uten forvarsel. Varemerker tilhører Koninklijke Philips Electronics N.V. eller deres respektive eiere. 2005 © Koninklijke Philips Electronics N.V. Med enerett.

www.philips.com

3122 337 03481